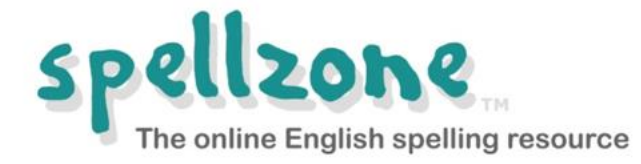

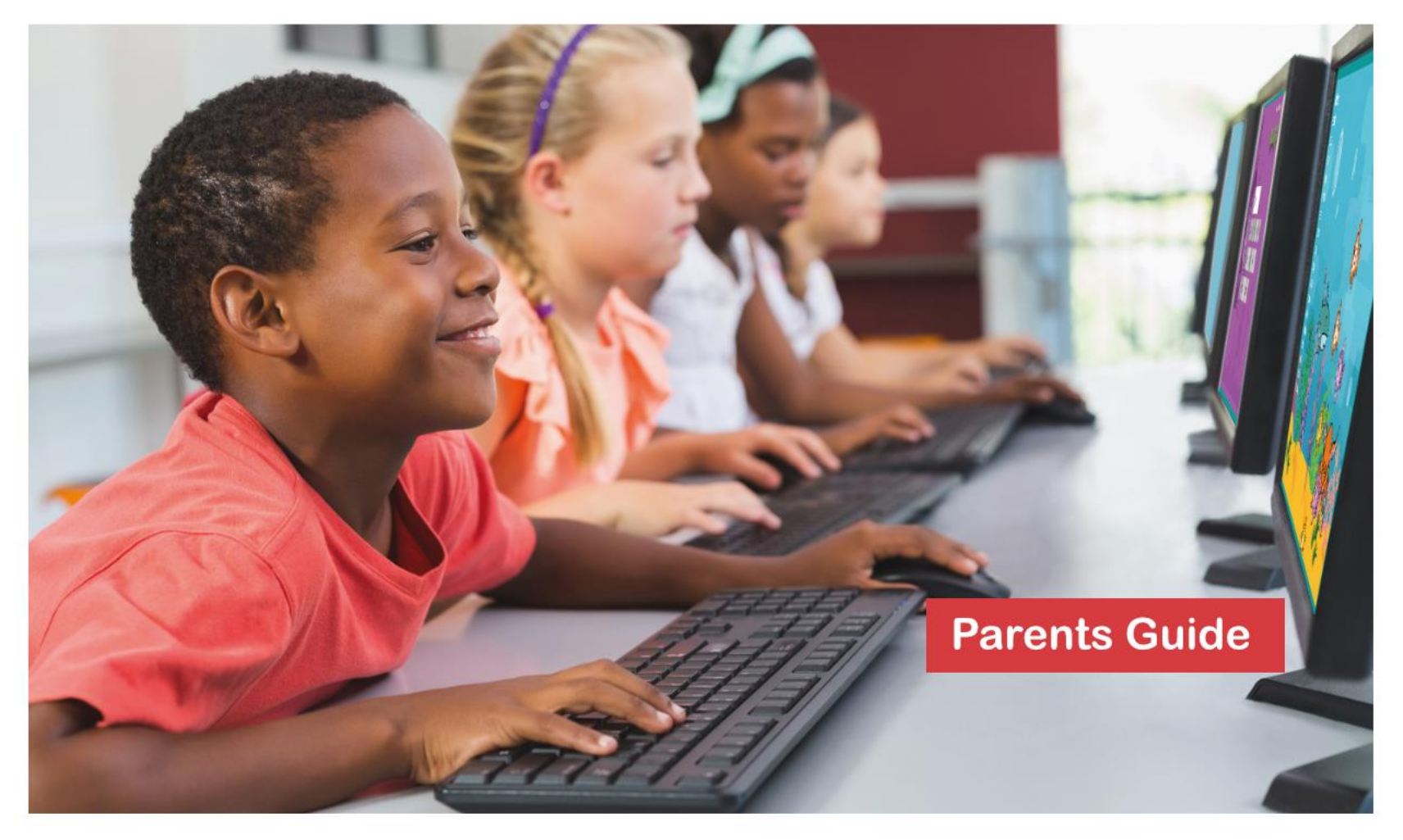

# www.spellzone.com

#### **About Spellzone**

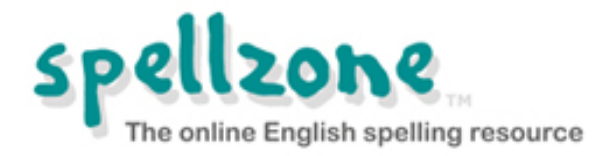

- Online English spelling resource
- Written by a teacher and dyslexia specialist
- Non-patronising, fully accessible, clear navigation
- Browser-based so nothing to download or install
- Can be used in school, at home, and on mobile devices

### Spellzone is suitable for...

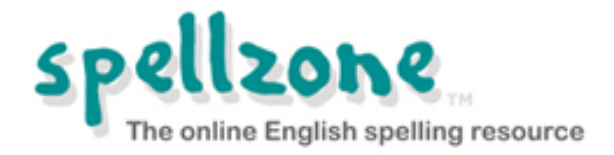

- Students aged six to adult, including those with dyslexia
- Students in schools, colleges, and universities
- Parents schooling their children at home
- Adults who want to improve their spelling
- People learning English as a foreign language

**Spellzone components** 

**Spelling Ability Test** 

**Starter Course** 

Main Course

**Word Lists** 

All student activity logged – wherever they are!

## **Spelling Ability Test**

Measures students' spelling ability

Provides a baseline Spellzone Score

**Creates a personal Course Pathway for each student** 

Automatically retests and updates according to new learning

Read more about how the Spelling Ability Test works

#### **Course Pathway for Richard Waring**

#### Main Course

Unit 6. Short vowels e.g. e or ea? o or u? + Homophones unit Unit 7. Long vowels e.g ee, ea or y? oa, o-e, or ow? u-e, ue, or ew? + Homophones unit Unit 8. Syllables: how to divide words Unit 9. Suffixes: why we need to double letters, change them, or drop 'e'

Unit 11. Spelling choices for /er/ sound: er, ir, ur, ear + wor

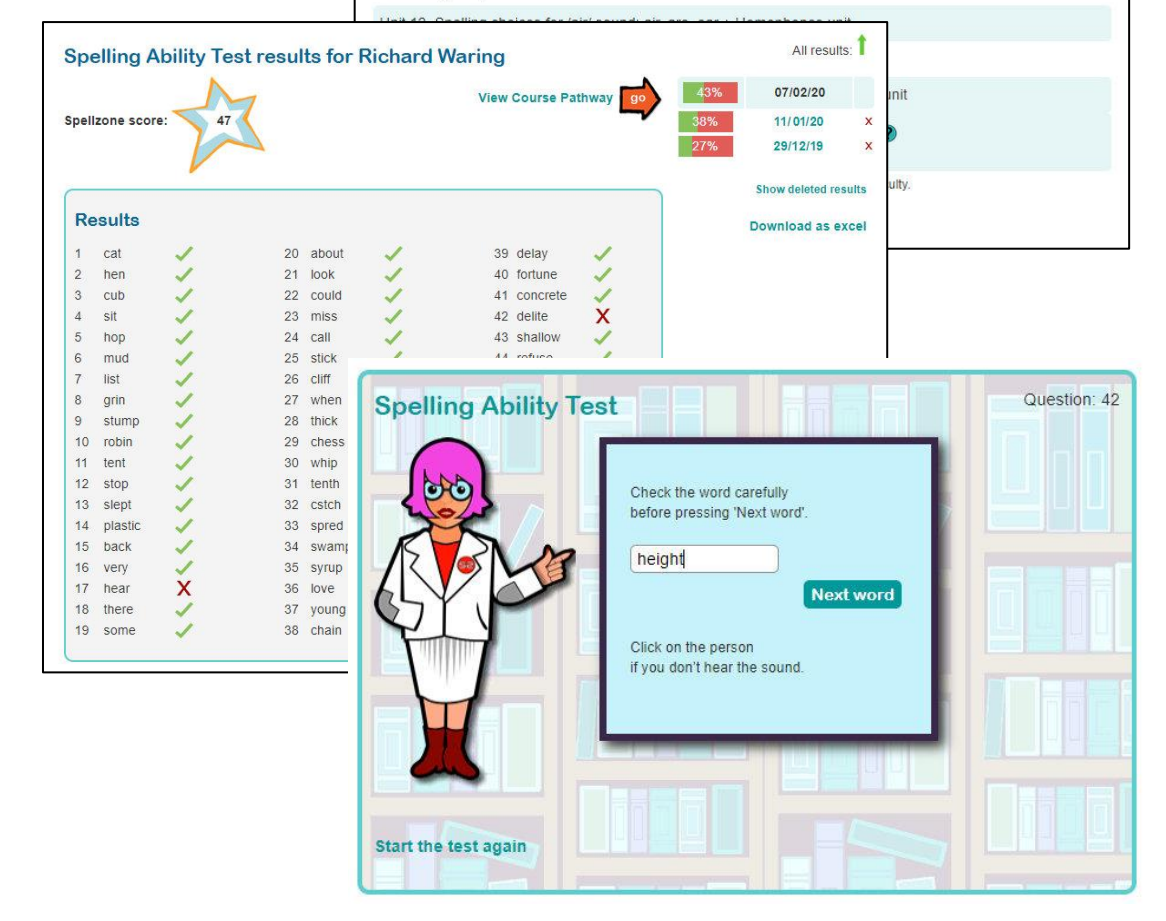

All test questions are clearly recorded

#### **Starter Course**

Entry-level resource in eight units

Teaches the basic phonics rules using multisensory activities and tests

Pre-loaded word lists include the top 100 highfrequency words

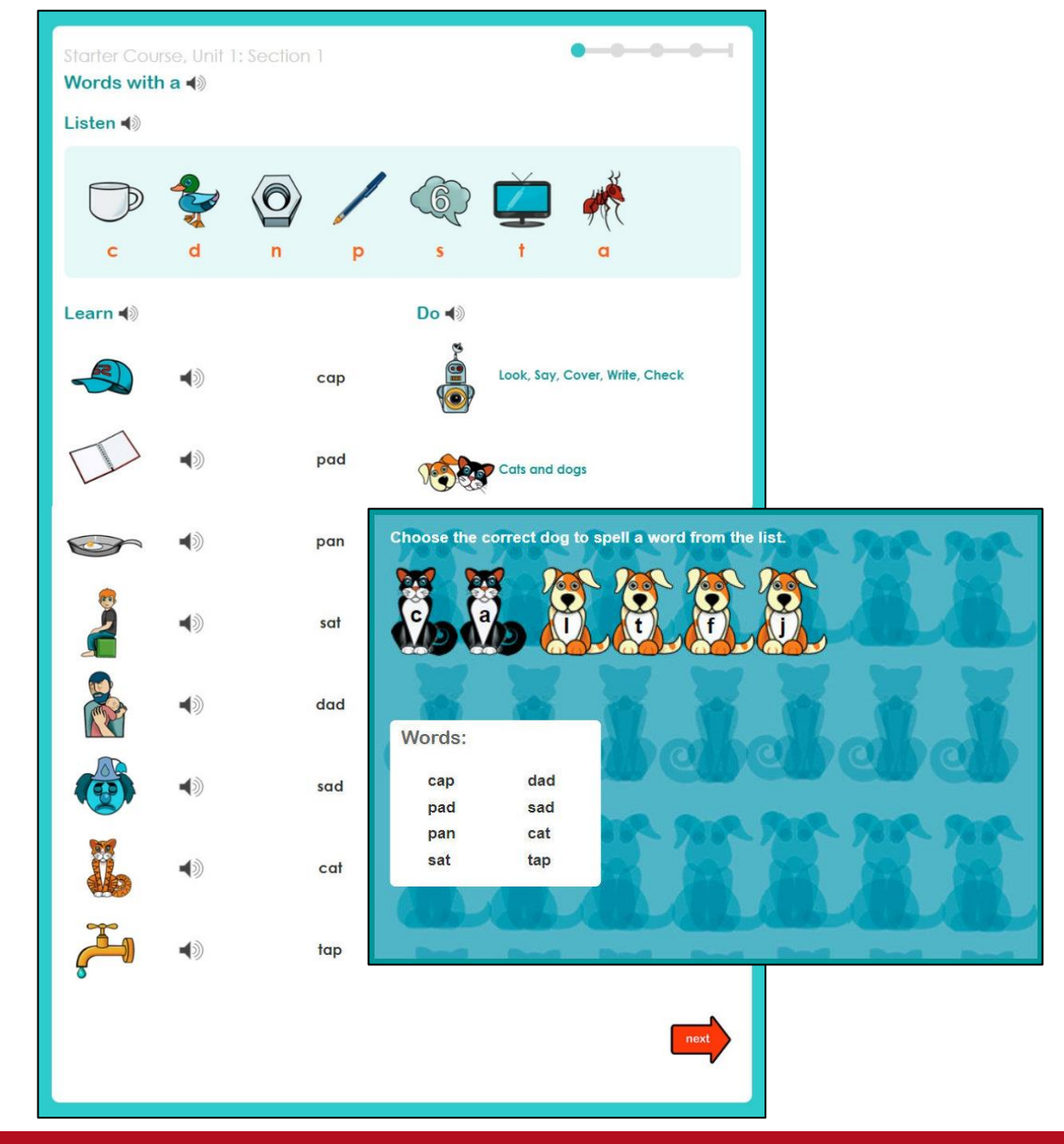

All instructions, phonic sounds, and words are recorded

### **Main Course**

Covers all the English spelling rules and includes 'rule breakers'

Teaching text includes definitions, sentence context, and learning tips

Interactive tests with instant feedback – 'traffic light' scoring system encourages students

Links to word lists and practice activities in each unit

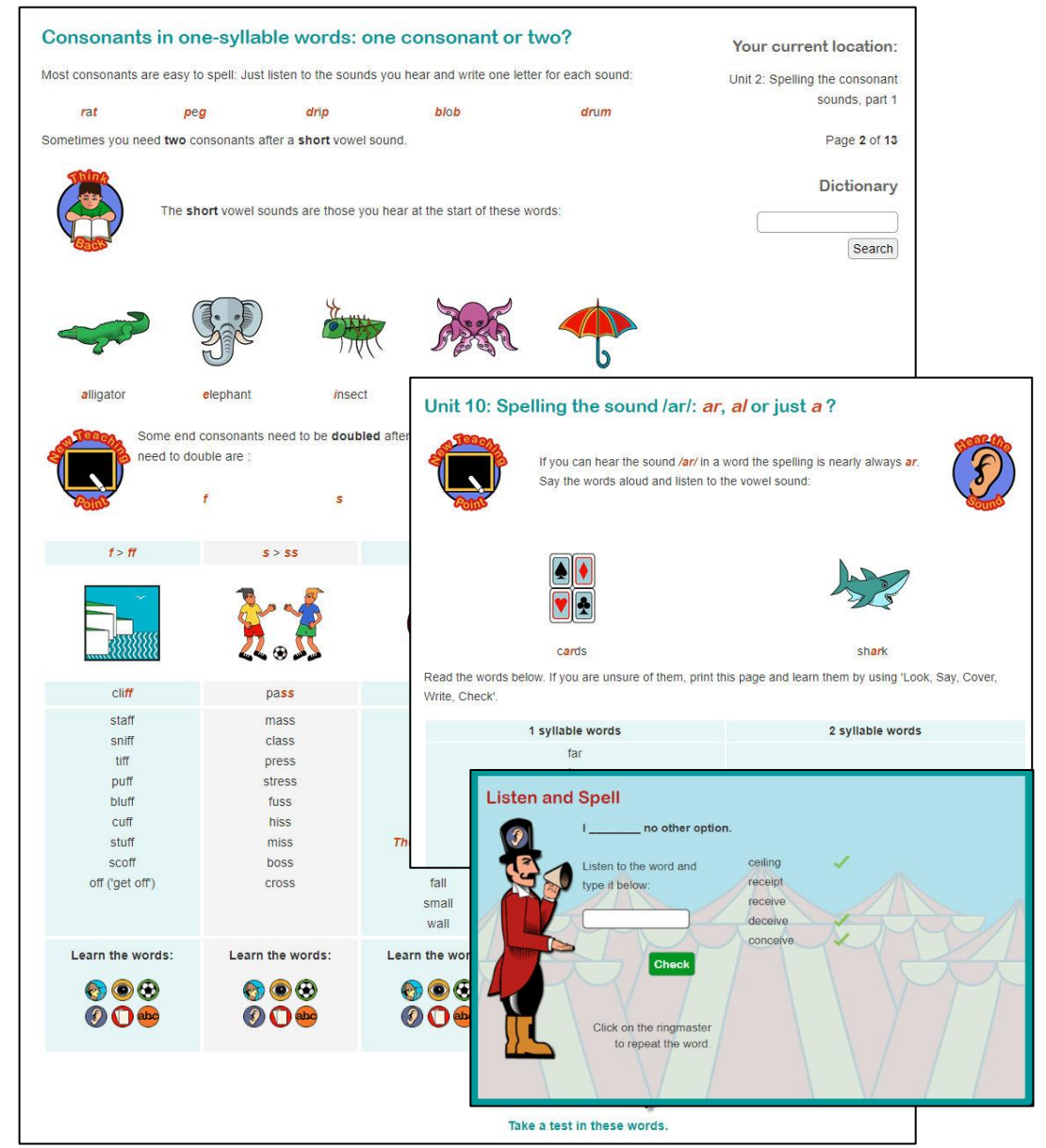

Basic, intermediate and advanced levels

### Word lists

1000s of word lists available

#### All lists can be used with:

- Look, Say, Cover, Write, Chec One of the best ways to learn spellings
- Listen and Spell Learning test using audio
- **Spelling games** A fun way to reinforce learning
- Printable worksheets For offline activities and study

All word lists can be translated into 92 languages

| Characters in Twelfth Night |                             | 02 Dec 2015 🕐 🕅 🔂 🚺 🎰                       |
|-----------------------------|-----------------------------|---------------------------------------------|
| Characters in Julius Caes   | <ul> <li>▲) calf</li> </ul> | One of our cows recently had a calf.        |
| Characters in Much Ado A    | <b>4</b> € cat              | Stray cats are often very thin.             |
| Characters in The Mercha    | <b>∢</b> 》 kid              | The kids enjoyed the sleigh ride.           |
| Characters in The Mercha    | <b>∢</b> kitten             | That pretty little kitten is so cute.       |
| Characters in Othello       | Iamb                        | The newborn lamb had to be fed by hand.     |
| Characters in A Midsumm     | <b>∢</b> puppy              | Your new <b>puppy</b> is adorable.          |
| Characters in Romeo and     | 🔹 rabbit                    | Would your rabbit like a carrot?            |
| Characters in Macbeth       | ◄) turtle                   | Turtle eggs are laid in a hole in the sand. |

**Characters in The Tempest** 

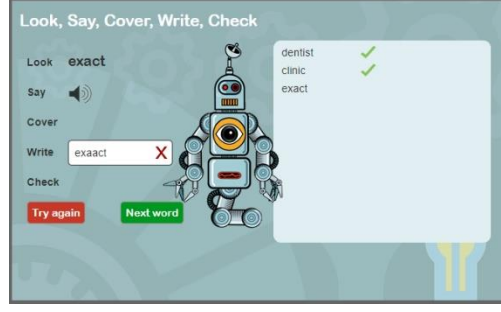

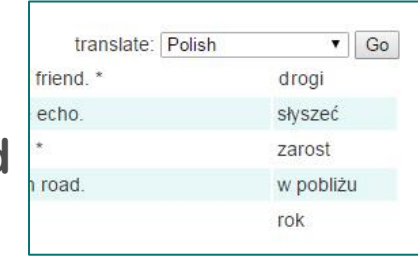

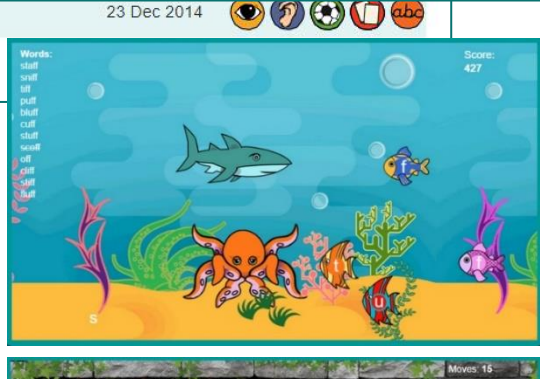

23 Dec 2014

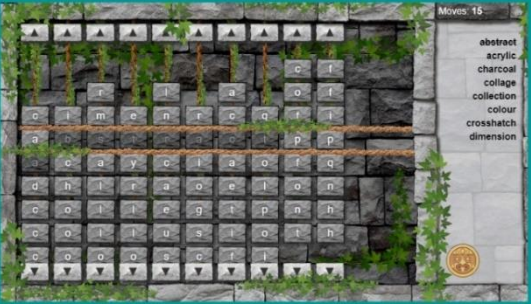

All word lists link to the Spellzone dictionary, practice activities, spelling games, and worksheets (including handwriting)

## Accessibility

Use this feature to:

Change font and background colour

Change font size and style

Access a text-to-speech facility

Spellzone will remember your settings!

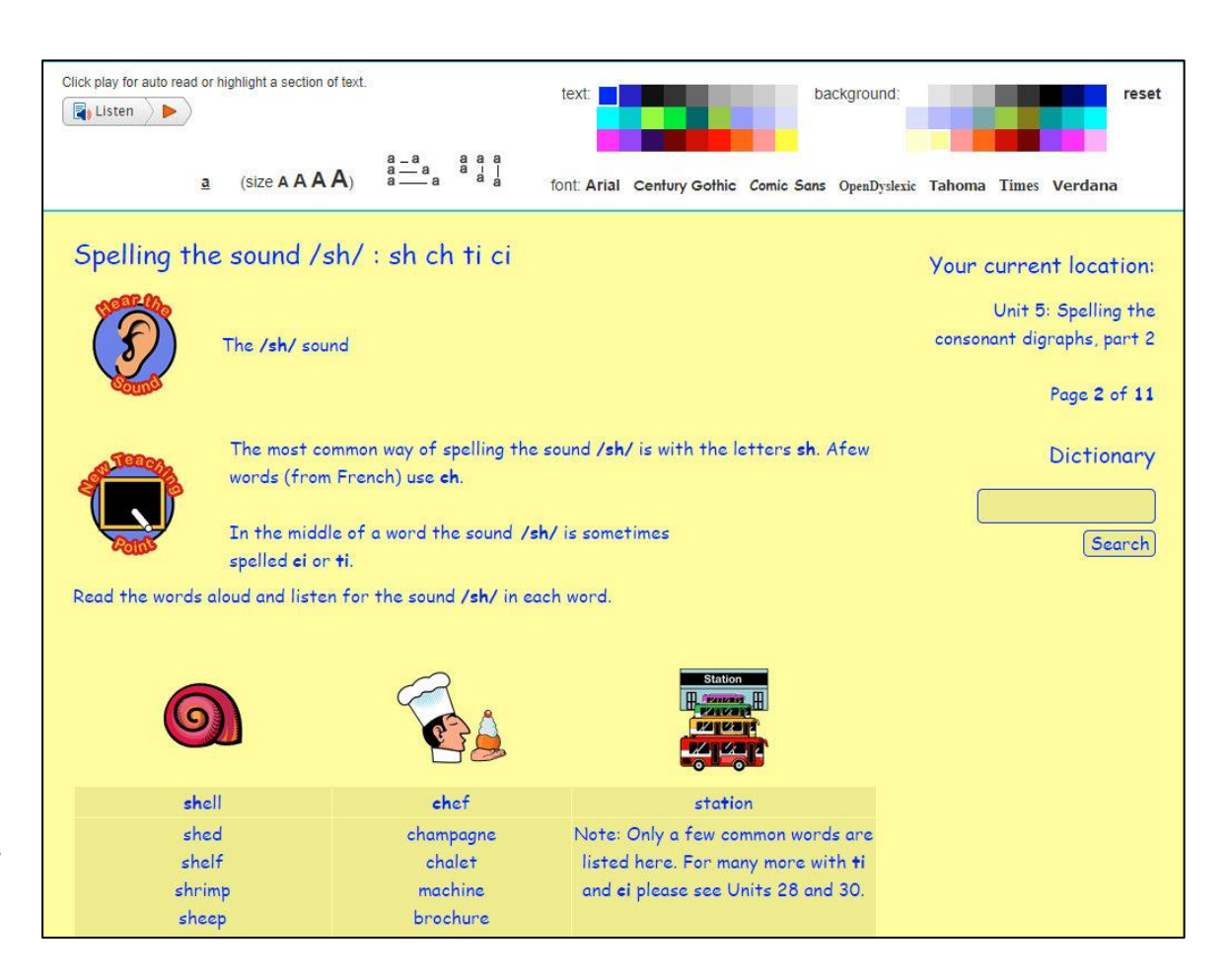

"Spellzone is an effective piece of software which is good to use with LLDD students requiring overlay colours and a variety of font sizes."

Tutor, Heart of Worcestershire College, UK

## **Using Spellzone**

#### What will the school do?

- Provide your child with a Spellzone username and password
- Use Spellzone to log and monitor your child's progress (teachers can use Spellzone to produce a range of reports on an individual's activity and results).

#### What will my child need to do?

- Go to: <u>https://www.spellzone.com</u>
- Click on the 'Log in' button at the top of the screen and enter username and password
- Spellzone usernames and passwords are case sensitive
- If your child cannot remember their login details, they will need to ask their teacher
- Do not contact Spellzone as they are unable to access these details.

Note: If several people are using the same PC to access Spellzone, please ensure that each person logs out before the next person logs in.

Remember that your browser may store the Spellzone login details of other users, so please ensure that you are using the correct details for each account.

#### "Spellzone broadens students vocabulary significantly, improving comprehension and attainment across subjects."

Anna Hughes, Head of English, St Hugh's, England

### **Using Spellzone**

#### What will parents need to do?

- Parents will need to support their child in using Spellzone by enabling computer access and encouraging them to complete the programme as required
- Spellzone recommends between 20 -30 minutes per week or 10 minutes per day ask your school for specific guidance

#### Can parents view their child's activity and results?

- All activity and results are stored securely online
- Your child can view their results by logging into Spellzone and clicking on 'My Results'

Note: If several people are using the same PC to access Spellzone, please ensure that each person logs out before the next person logs in.

Remember that your browser may store the Spellzone login details of other users, so please ensure that you are using the correct details for each account.

#### "There's no doubt that a 400% improvement in spelling age represents a superb result."

Director of Inclusion, Millthorpe School, York

## Logging in for the first time

When a student logs into Spellzone for the first time, they will be prompted to take the Spelling Ability Test. \*

On completion of the test, they will be provided with a baseline Spellzone Score and a personal Course Pathway which shows the Spellzone units to be completed.

The test is repeated at key points and the score and pathway is updated according to progress made.

\* unless deactivated by the school

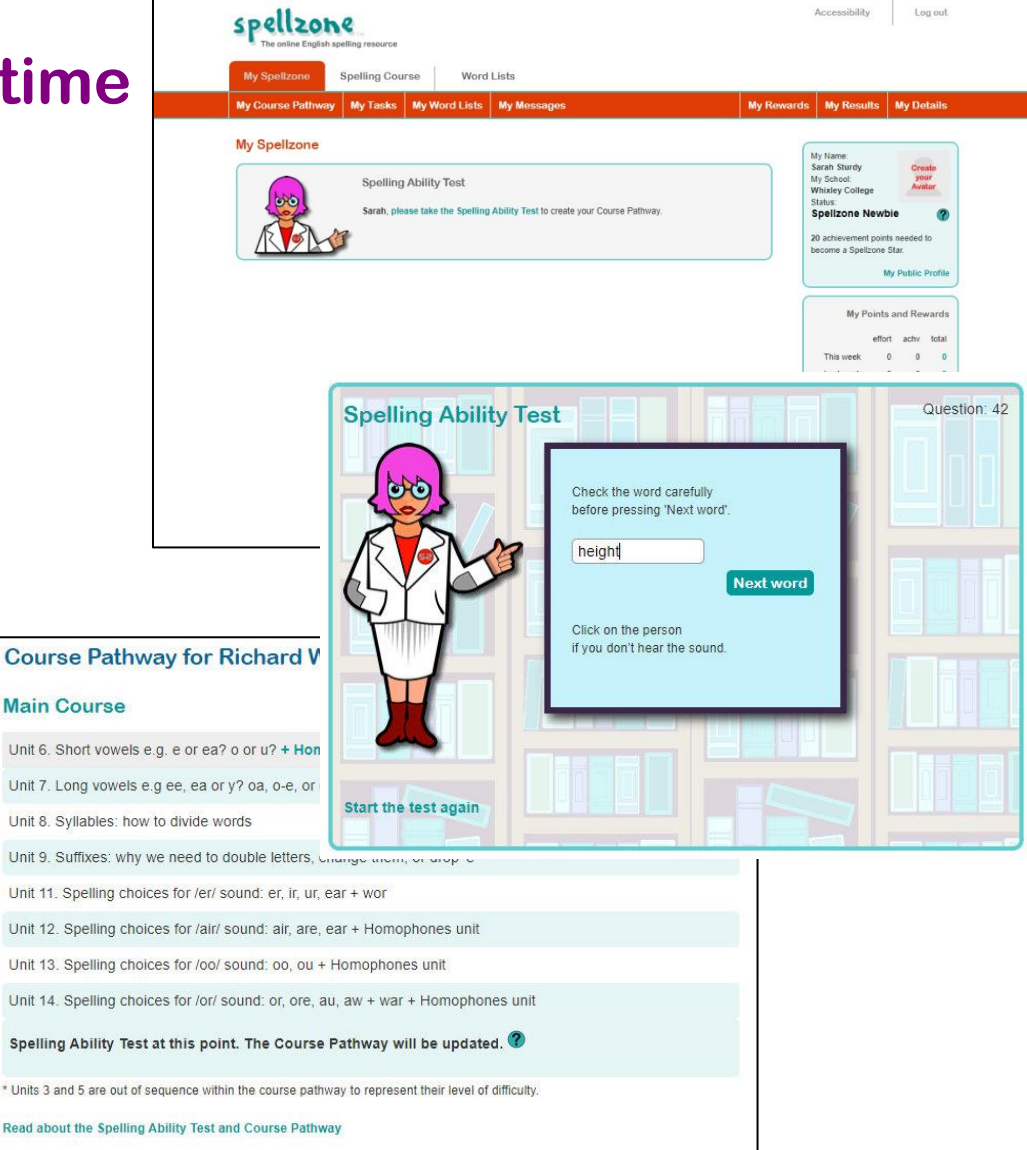

"Spellzone provides students with an independent learning tool that is paced for them, with no pressure. It suits a range of learner profiles and ages."

Head of Student Support, Sotogrande International School, Spain

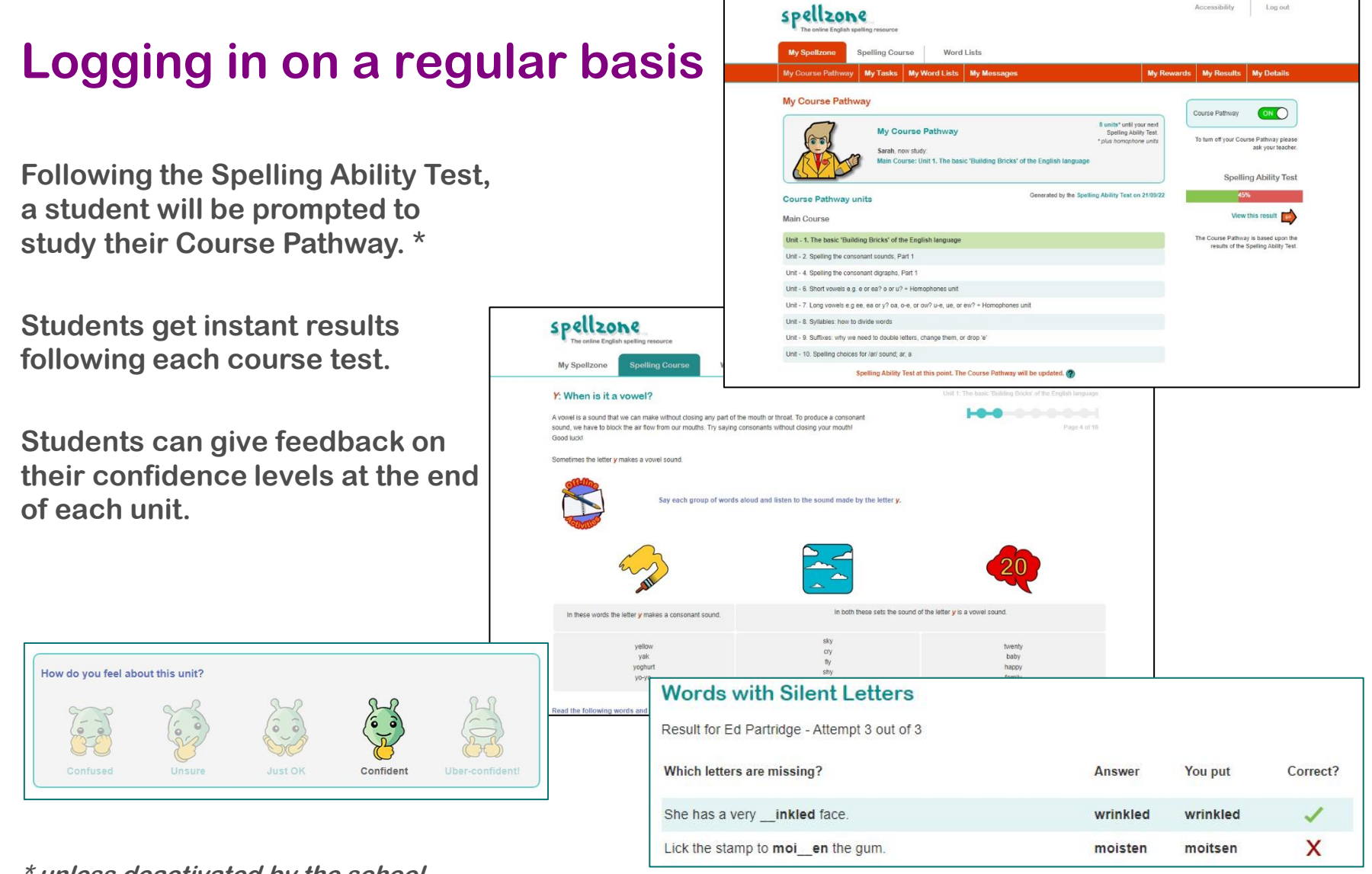

Log out

Accessibility

\* unless deactivated by the school

"Pupils like the bank of vocabulary; it encourages them to use higher level vocabulary in their writing"

Siobhan Moulding, Class Teacher, Thomas A Becket Junior School, England

#### Tasks

In addition to the Spelling Ability Test and Course Pathway, teachers may set classroom or homework tasks for students to complete.

These may be word lists to support the Course Pathway or a specific subject, for example key words needed for a project or exam.

Tasks will only appear in the 'My Spellzone' page when the start date occurs. The deadline for the task will also be shown.

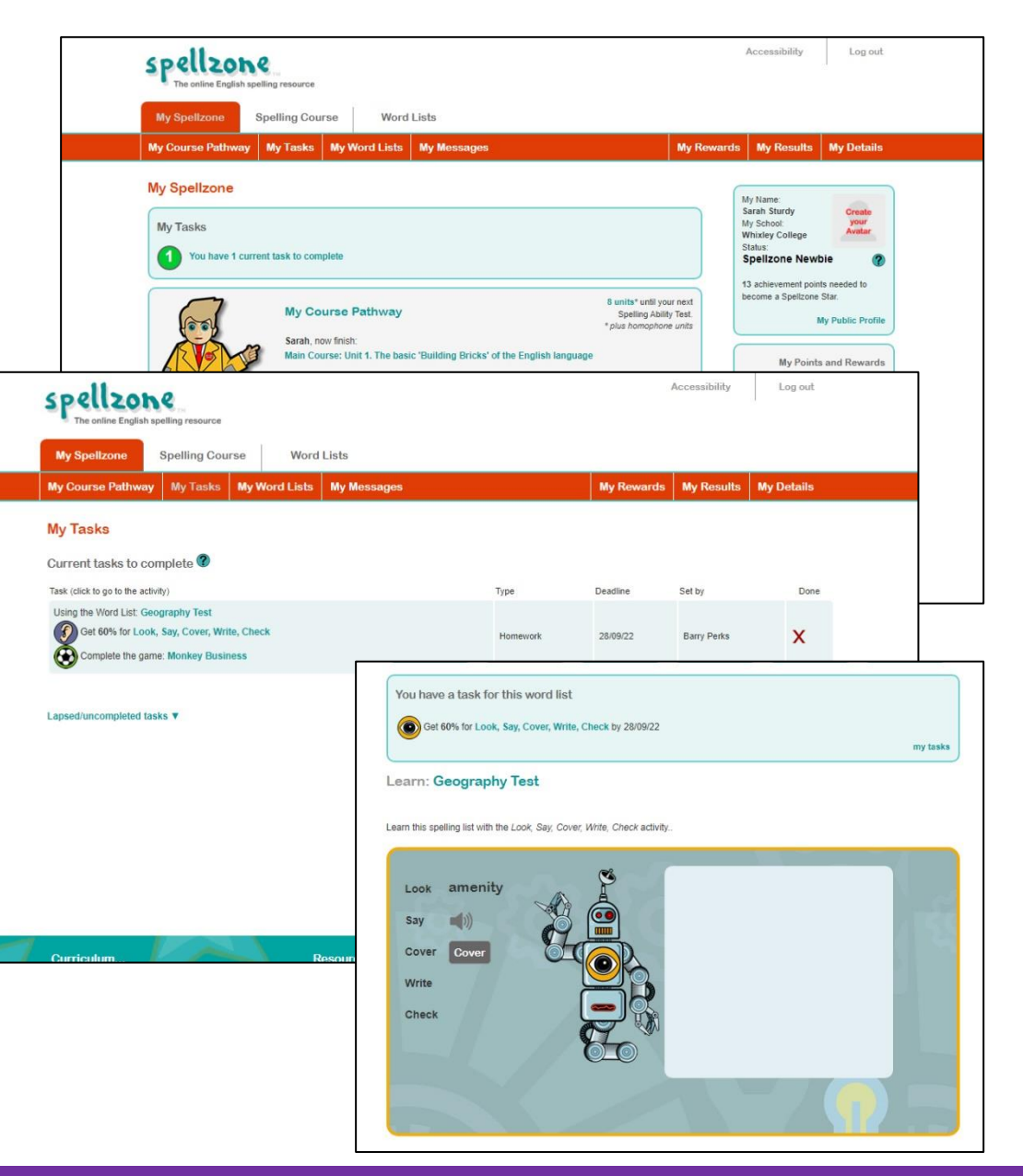

"His standardised score has risen from 99 to 131. This is a truly phenomenal result. I just wanted to share the best result I have ever seen."

Terrie Penrose-Toms, Casterton College

### **Technical information**

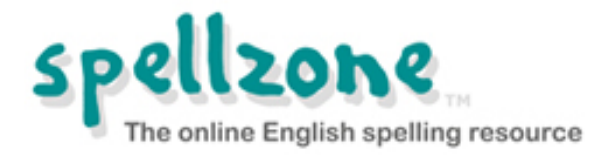

Spellzone is an online resource and can be used on any internet-connected PC, laptop, or mobile device

#### **Browsers**

• For best performance, we recommend the <u>Google Chrome</u> browser, version 40+

#### Sound

- We recommend the use of headphones, especially when taking the Spelling Ability Test
- Sound features in Spellzone use HTML5 audio and occasionally HTML5 speech synthesis test your browser will work with Spellzone voice facilities <u>here</u>
- Sound will not play automatically on mobile browsers and students will need to click the icon to hear it (on the Spelling Ability Test students will need to click the icon for each sound)

### **Technical information**

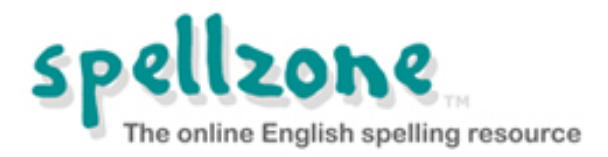

#### Games

- The Spellzone games are built in HTML5
- If your games do not work, please <u>check that JavaScript is enabled</u>
- If JavaScript is enabled and you still cannot play the games, please check that your browser version is up to date

Auto-Correct, Check Spelling, and Predictive Text

- To get the most out of Spellzone, disable the Auto-Correct, Check Spelling, and Predictive Text features when using any smart device such as an iPad, iPhone, or Android
- Please see your device's user manual for instructions

### **Advertising on Spellzone**

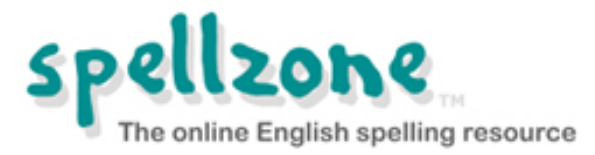

- Spellzone is used by schools, colleges, individuals, families, and home schools across the world. In order to keep prices low and to support the continued development of Spellzone, we do accept some advertising via Google AdSense.
- The advertising is only visible to those who are NOT logged into Spellzone. When a Spellzone subscription is purchased (or during a school trial), NO advertising will appear when users are logged in.
- Spellzone is committed to being a responsible member of the educational community. Care has been taken not to include any inappropriate material and the Spellzone resources do NOT contain content of a sexual or violent nature.
- If you notice an advertisement or any content that you feel is offensive or inappropriate, please <u>inform Spellzone</u> immediately and include the name and website address (URL) of the company that is advertising.
- Spellzone would like to remind parents and teachers that children using the internet should be supervised. For more information, please read the Spellzone <u>Terms and Conditions</u>, <u>Privacy Policy</u>, and <u>Cookie Policy</u>.

### Support

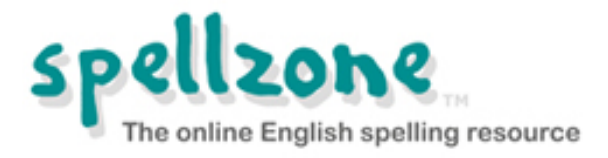

Forgotten login details:

• Contact a teacher in your school

Spellzone are unable to access these details

**Technical issues:** 

- Visit the online help pages
- o <u>Contact Spellzone</u>